## 安阳学院 2024 年成人高等教育本科毕业生 申请学士学位外国语水平考试报名操作流 程

1. 扫描二维码进行注册。

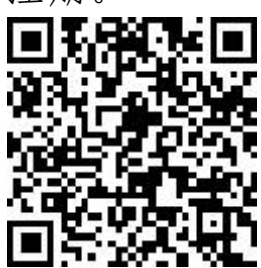

2. 输入个人姓名、手机号和图形验证码,然后点击下一步。

| ×      | 青书学堂                 |     |
|--------|----------------------|-----|
| 登      | 录/注册                 |     |
| 00     | 请输入姓名                |     |
|        | 谱输入手机号               |     |
| $\sim$ | 请输入右图计算结果 <b>图</b> 形 | 脸证明 |
| 完      | 下一步                  | 下一步 |

3. 输入个人手机验证码,点击登录。

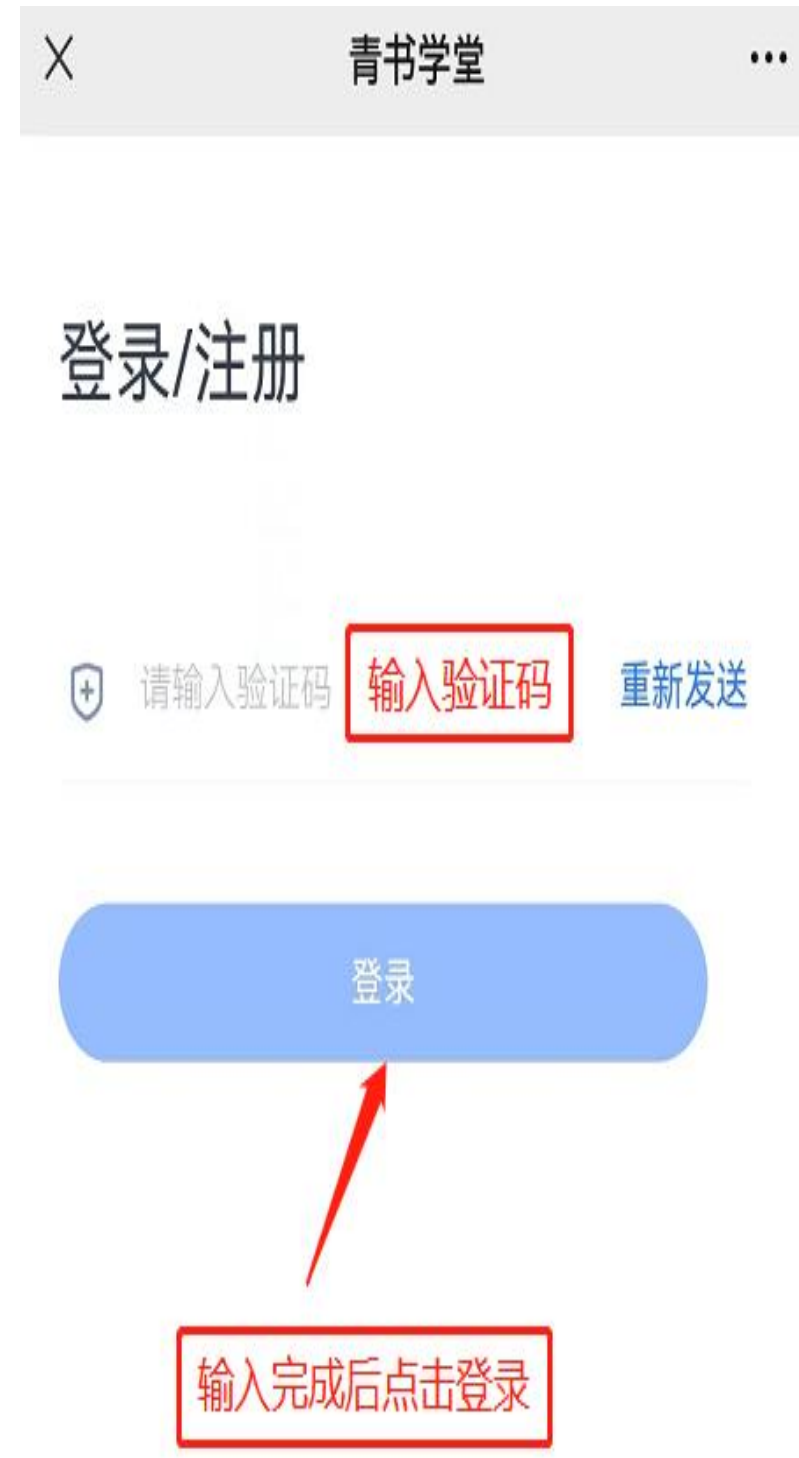

4. 点击报名。

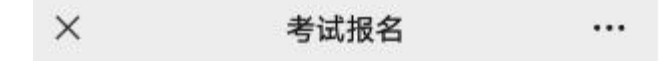

## ■安阳学院成人高等教 育学士学位外语水平 考试(20240930)

1.报名时间

2024.09.24 00:00-2024.10.24 18:00

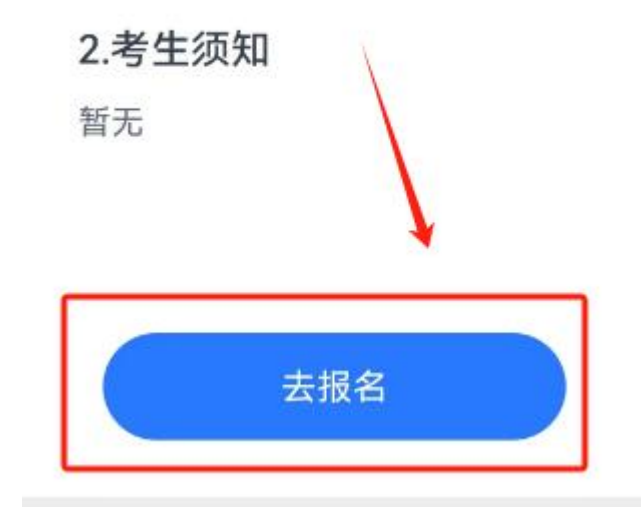

5. 输入姓名和身份证号,确认无误后点击下一步。

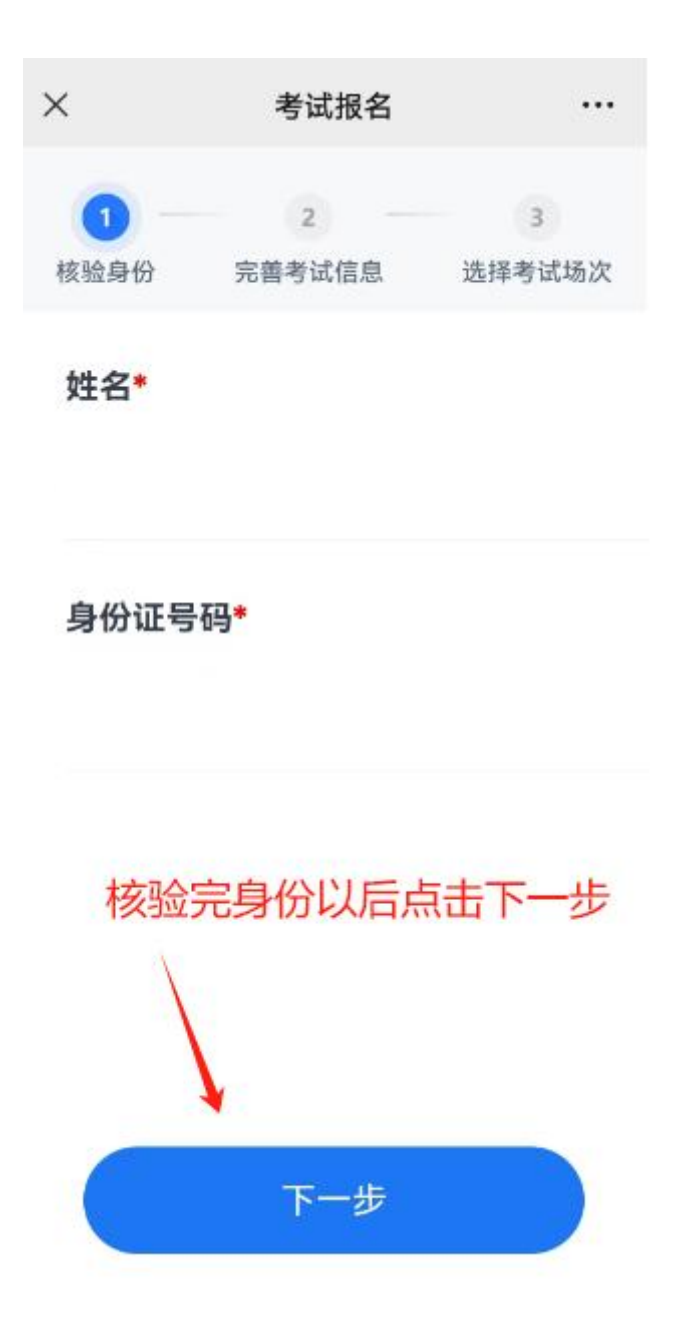

 6. 上传个人身份证正反面照片和近期个人证件照片,照 片先保存到手机相册或电脑桌面上。

(1)身份证照片要求

身份证照片上传横版人像面和国徽面,清晰完整,照片 大小均不大于 2M,否则上传失败。

(2) 上传证件照片要求

近期(三个月内)正面免冠彩色半身电子照片。照片背景为蓝色,其他颜色不予受理。照片要求人像清晰,神态自然。杜绝自拍、修饰或者手机拍摄打印出来的照片上传。照片大小均不大于 2M,否则会显示上传失败。

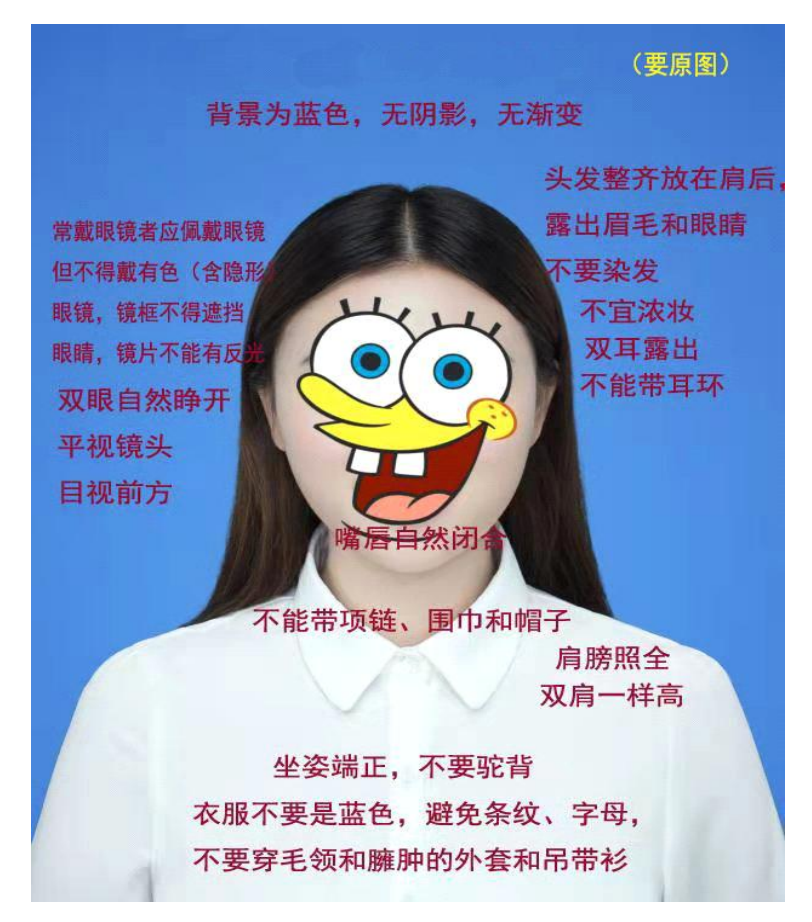

考试报名

•••

身份证照片

×

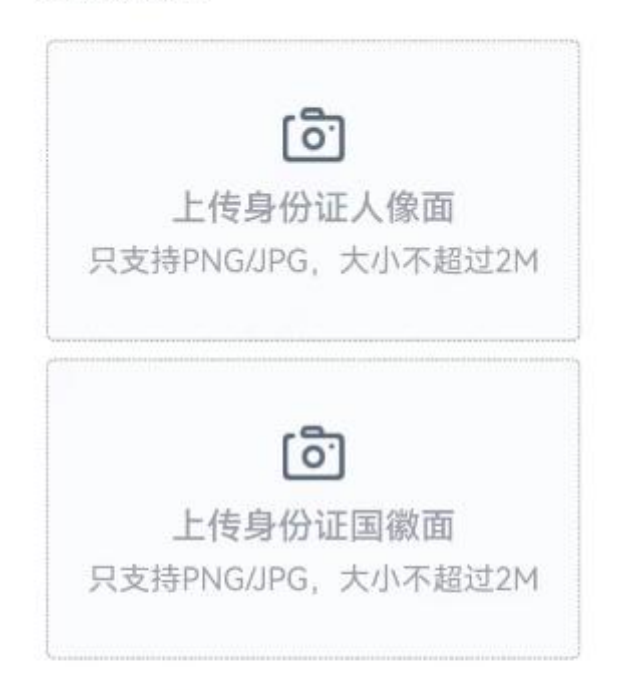

考生照片

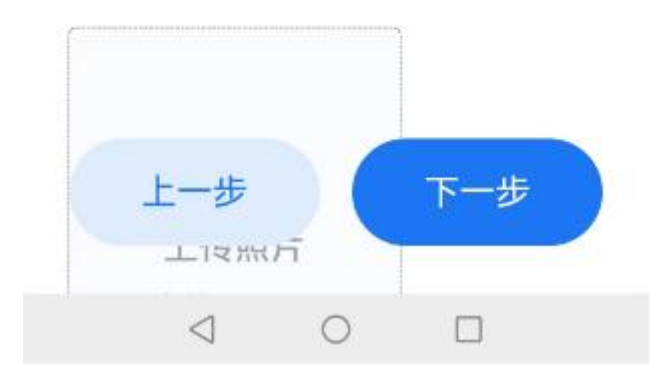

 报名信息提交后会显示报名已提交页面,可在考试 平台一报名缴费里面查看,老师审核之前会显示审核中(如 果上传照片不符合要求会直接显示报名失败,则可能是个人 电子证件照片或者身份证照片不符合要求,请调整照片后点 击重新报名)。

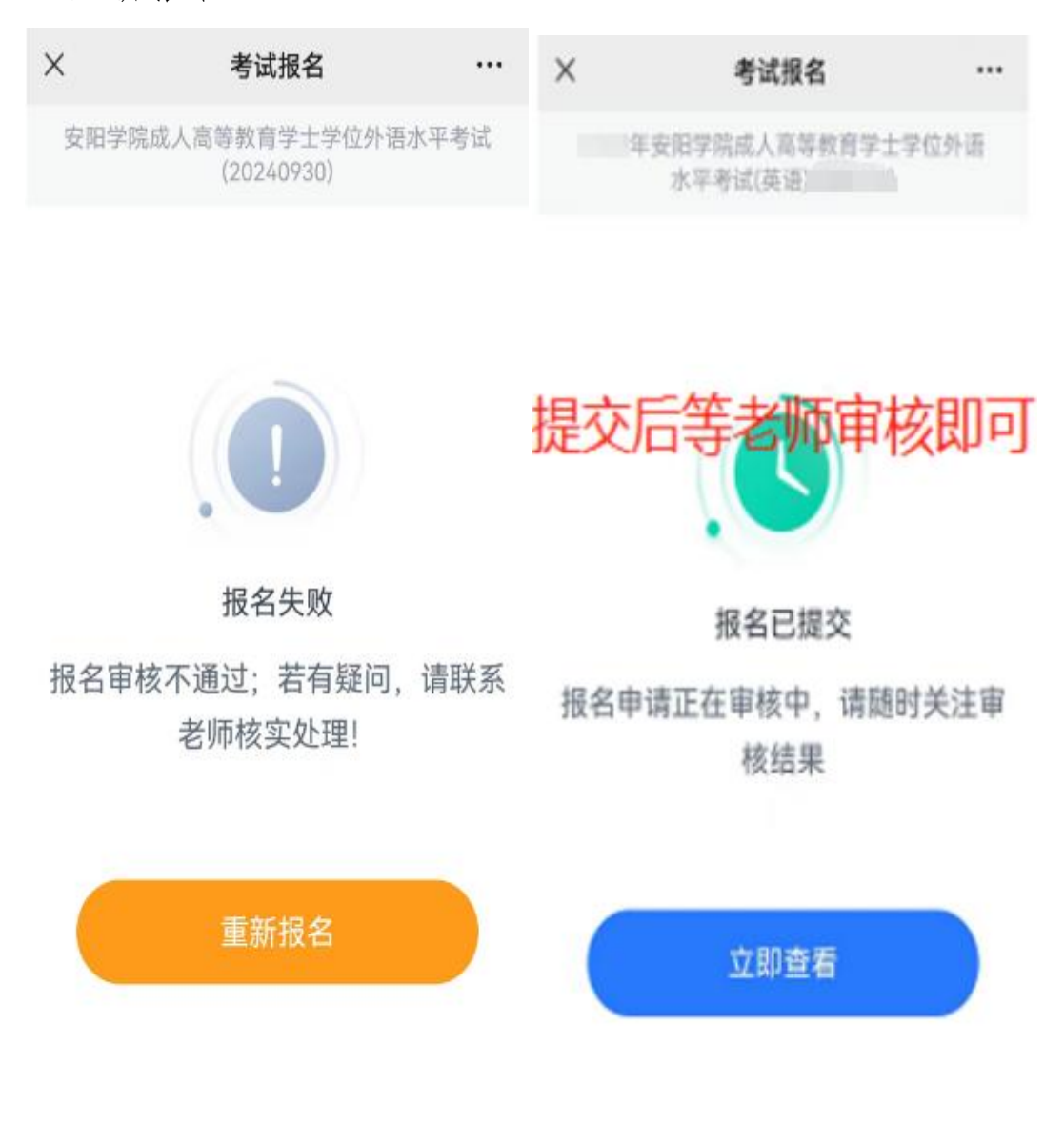

8. 查看方式

手机下载青书学堂或者网页端搜索青书学堂进行查看, 选择"验证码登录",输入注册的手机号和收到的验证码, 根据提示设置好新的密码重新登录即可(密码应包含大小写 字母和不连续数字)。再次登录的时候用手机号验证码或者 手机号密码都可以登录。以网页端为例,依次选择考试平台 一报名缴费,审核通过后会显示报名成功,审核不通过会显 示报名失败,则需要重新报名上传照片。

|                              |                     |          | >            |
|------------------------------|---------------------|----------|--------------|
|                              |                     |          |              |
|                              |                     |          |              |
|                              |                     |          |              |
| 0 0 0                        |                     |          | <b>\$</b> W  |
| C > Ridswid,                 |                     |          |              |
| iinsu <b>aturn</b>           |                     |          |              |
| o with:                      | 准考证打印开始即问           | 修生规划     | Sirft:       |
| 2022年安阳学院成人育等教育学士学位外语水平考试(英语 | 2022/11/15 00:00:00 |          |              |
| 9<br>其1家记录                   |                     |          | 1 · 20 1 5 × |
|                              |                     | 显示打印即报名成 | 功            |

··· – 🗆 X

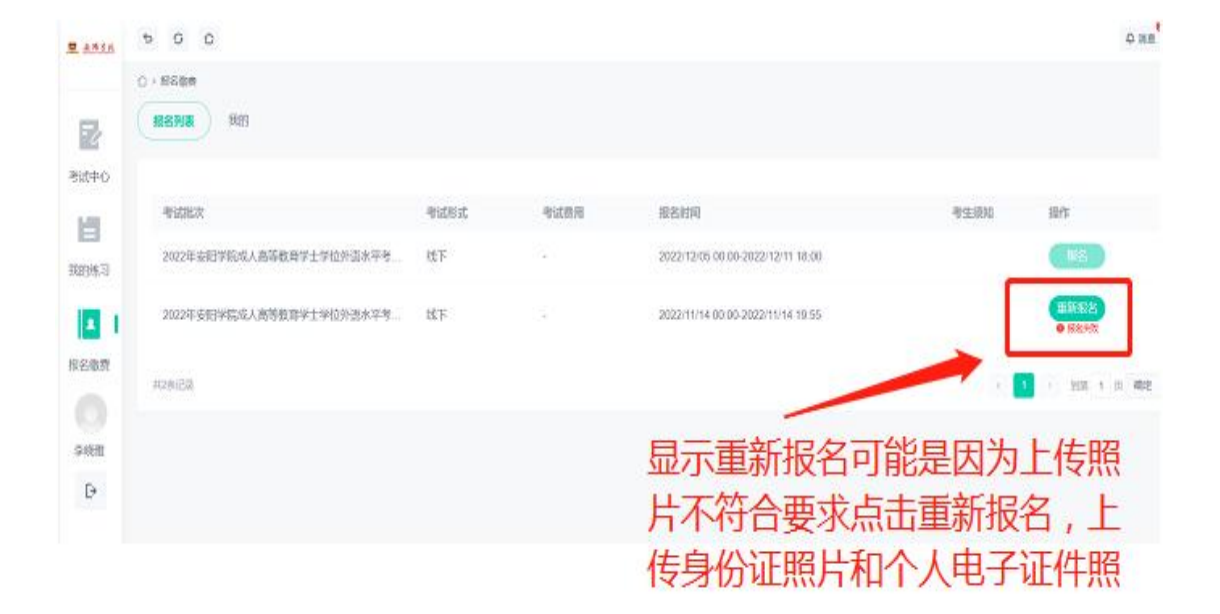

9. 报名过程中如遇到问题可以电话联系技术老师进行询问。

咨询电话: 0371-63226272 李老师: 13383829824 学校老师: 0372-2171566 刘老师、张老师